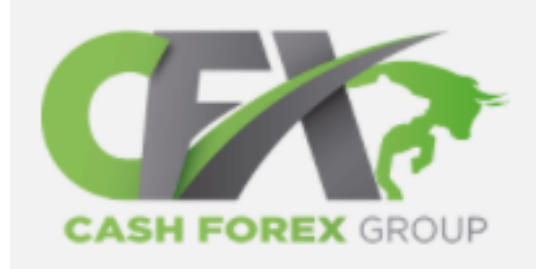

# Cash FX Group Quick Start Guide

December 2020 Version 4

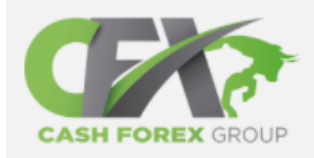

# **Getting Started Process**

Setting up and funding your Cash FX account is a relatively simple process comprising six steps which are detailed in this presentation. In addition you will need to download two Apps onto your phone, TAP (for buying/storing/sending Bitcoin) and Google 2FA for security

### 1. Sign up on Cash FX website

2. Set up cryptocurrency wallet

\* Download TAP App \*

3. Buy Bitcoin

\* Use TAP App \*

### 4. Order trading pack

4. Buy trading pack with Bitcoin

5. Set Up Google 2FA (Two-factor authentication) \* Download 2FA Authenticator App \*

# 1 Setting up Cash FX Account

- You will be provided with a link to sign up from your sponsor, simply click on the link, press "Start Now" and fill out the online form
- See opposite for the sign up screen
- Certain email addresses will not work with Cash FX. It is recommended you use a Gmail account for this business
- Very occasionally the username will be rejected as "in use already". Try a different username. If this happens several times with different user names, exit the website and try again after an hour or so

|                                                                    | Home About Us Forex Academy Event Tickets Live Event Plans Login Register |
|--------------------------------------------------------------------|---------------------------------------------------------------------------|
| ABH FOREX GROUP                                                    | Expanding the possibilities,<br>ing the impossible                        |
| First Name                                                         |                                                                           |
| Last Name                                                          |                                                                           |
|                                                                    | Click here to begin                                                       |
|                                                                    |                                                                           |
| Password                                                           |                                                                           |
| We are currently accepting members from outside the United States. |                                                                           |
| Agree to the Terms and Conditions                                  |                                                                           |
| Create an account                                                  |                                                                           |

## 2 Setting up TAP

- Before you start your CFX Business you will need to set up a Bitcoin wallet and buy some Bitcoin. This is a relatively simple process and will become second nature after a few trades
- A Wallet is simply a place online (or offline) where you can store Bitcoin securely
- The TAP App is recommended as you can both buy and store Bitcoin here. You will need to submit a photo, ID and a recent utility bill when you open an account but this is a very quick process using the inbuilt scanner
- You can then send funds across from a UK bank account

When setting up TAP you will need to provide the following for security verification:

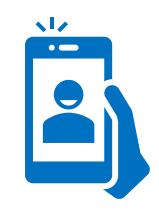

Selfie Photo

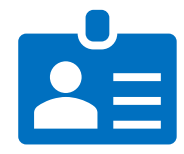

Photo ID (Driving Licence recommended) – front and back

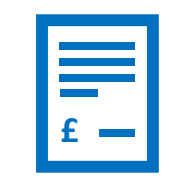

A recent (3 months) utility bill. Note – TAP will ask for a Utility bill showing address and date of birth. Date of Birth is actually not required (as it won't be on the utility bill), this is an error in the TAP software.

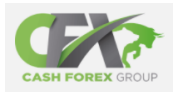

# **3** Buying Bitcoin

- Once you have completed the security checks, your TAP account will be ready for use
- The first step is to bring in Sterling (GBP) and the quickest way to do this is via the bank transfer option, detailed in this slide
- The important action is to select GBP in the top right of the APP front screen before you set up the receiving account
- This will provide you with a UK bank account (operated by Clear Bank) to transfer your funds into
- Once the funds are in, it is a very quick process to convert to Bitcoin and once converted, you will be ready to buy your first trading pack

This is the TAP front screen. From here you can pay in cash, transfer to bitcoin and move bitcoin to Cash FX

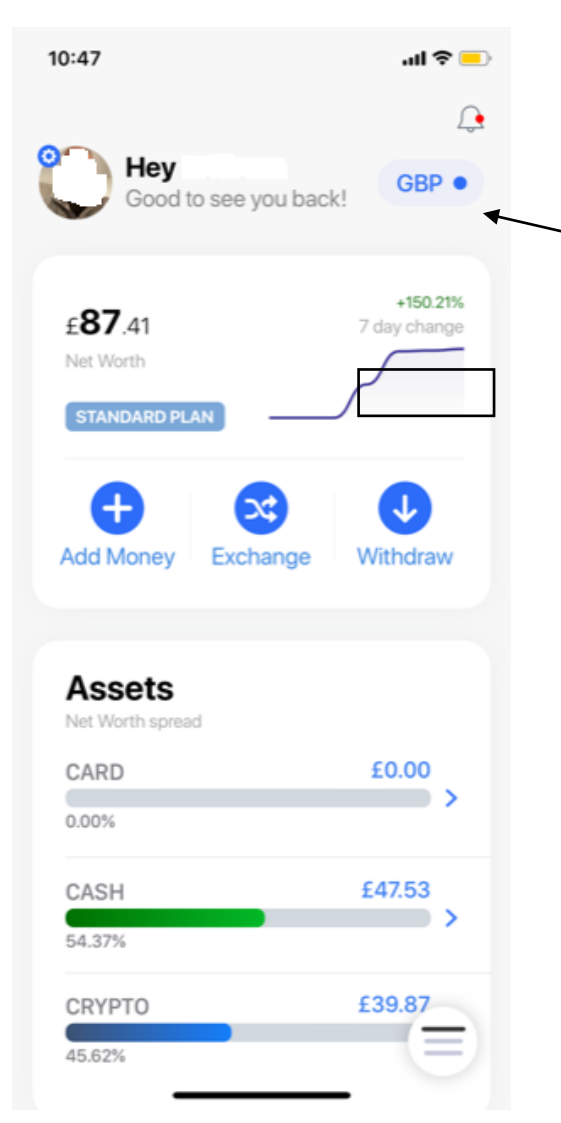

To add Funds:

- 1. Click on the "Add Money" icon
- 2. Select "Via Bank Transfer".
- 3. IMPORTANT Ensure that the GBP icon is displayed on the top right of the Front Screen so that a UK bank address is set up. If you set up a EUR account by accident contact support and ask for this to be deleted.
- 4. Transfer to this account via your usual online banking method. This may have to be done twice to start with so send small amounts. Once fully set up transfers usually complete very quickly and appear in your "Cash" section of "Assets"

To buy Bitcoin:

- 1. Click on "Crypto" in the Assets section
- 2. Click on "Trade"
- 3. Select "Buy"
- 4. Select "Bitcoin"
- 5. Enter amount you wish to buy and Select "Confirm Trade"
- 6. Enter security code which will be texted to you
- 7. You can buy Bitcoin almost up to the cash amount in your assets (small commission is charged)

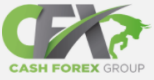

## 4 Ordering a Trading Pack

- Once you have bought Bitcoin, purchasing a trading pack is a very simple process
- Within your CFX Account (access via a laptop or tablet) click on the pack that you want (Academy + Trading) and a window will come up telling you exactly how much bitcoin is required at the current exchange rate and an address to send it to, which is also incorporated in a QR code. The amount is valid for 30 minutes
- Ensure you have the required amount already stored in your TAP wallet
- See next page for instructions on how to send

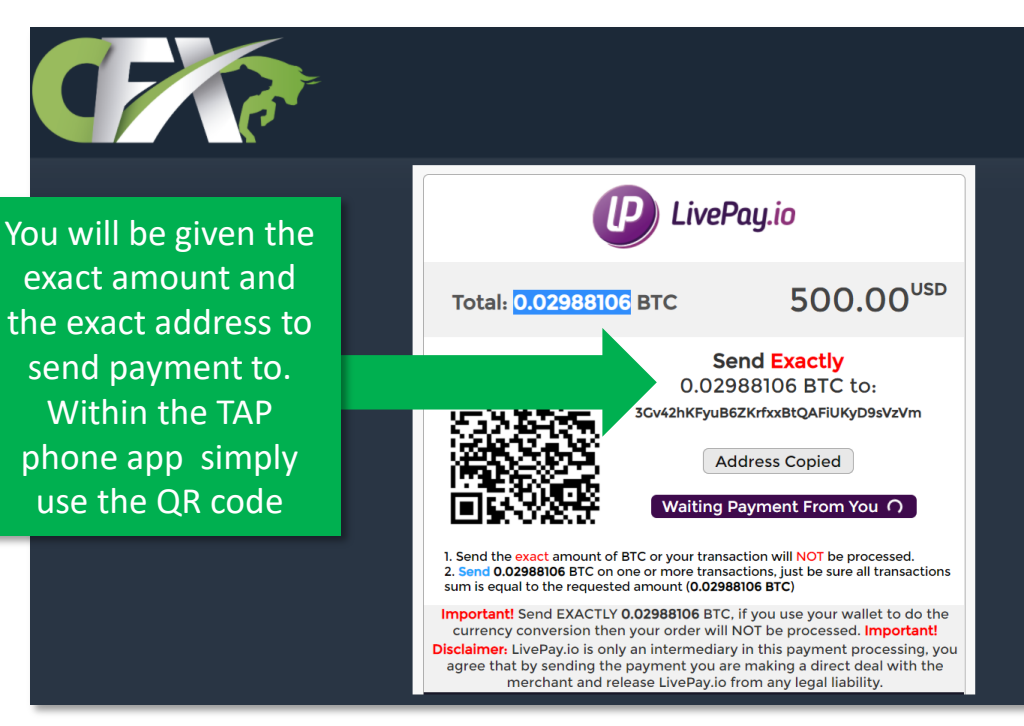

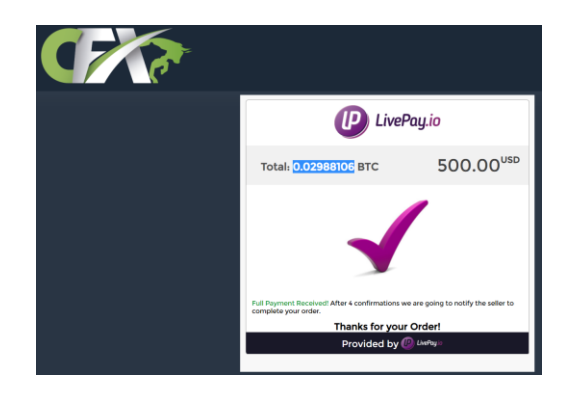

After a minute or so a tick will appear and 20 minutes later your account will be active

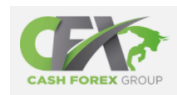

# 5 Paying for a Trading Pack with Bitcoin

- Once you have the screen showing how much Bitcoin to send and to where open your TAP App on your phone again
- Ensure you have the required amount already stored in your TAP wallet
- Follow steps on this slide

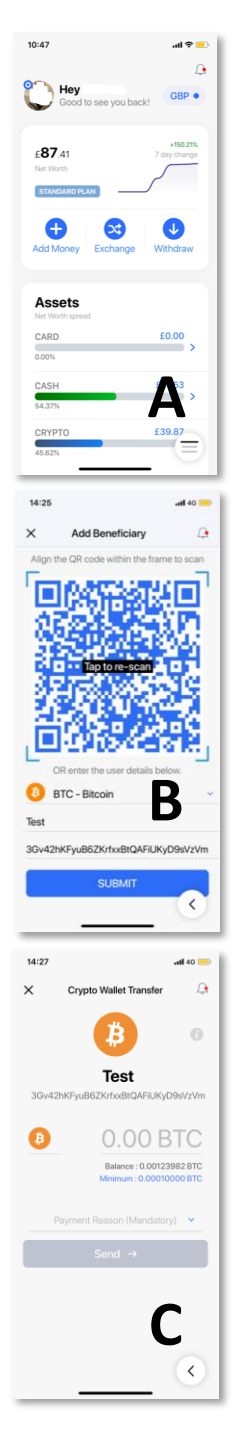

- 1. Check you have enough Bitcoin in your Crypto section of assets to cover the exact amount shown on the trading pack screen within the Cash FX website
- 2. You can do this easily by temporarily selecting the Currency (top right) to USD
- 3. Select Withdraw on the front screen (A)
- 4. Select "Send BTC-Bitcoin" from the menu
- 5. Add a beneficiary by pressing the Plus sign top right
- 6. Select External Beneficiary and add in a nickname (e.g. Cash FX payment)
- Scan the QR code from the Cash FX website. To do this the Cash FX website needs to be on a different device. It is recommended that a phone is used for the TAP app and a tablet/laptop for accessing the Cash FX website. (See screen B)
- 8. Once scanned, you will be texted a security code to confirm the new beneficiary. Once entered successfully a menu will appear. Select "Pay Out"
- 9. You will then see the Transfer screen (C) with the address of the Cash FX account already entered. Enter the EXACT amount of Bitcoin as advised on the Cash FX screen (see previous slide) and select a reason for the transfer (e.g. Invoice for Services ) and press "Send"

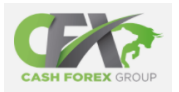

# 6 Setting up Google2-Factor Authentication

- CFX Group in line with many other sites of this nature uses Google 2FA as an extra form of security
- Google 2FA generates a unique PIN every 30 seconds which you will use to access the site
- Download the App and when prompted by the 2FA setup simply scan the QR code
- Please take a photo of the QR code before scanning it as it can then be used to set up the same 2FA on other devices and to recover your account if your phone is lost without contacting CFX support
- Please note that once you close the 2FA window the QR code cannot be retrieved again without going through the entire set up process from scratch

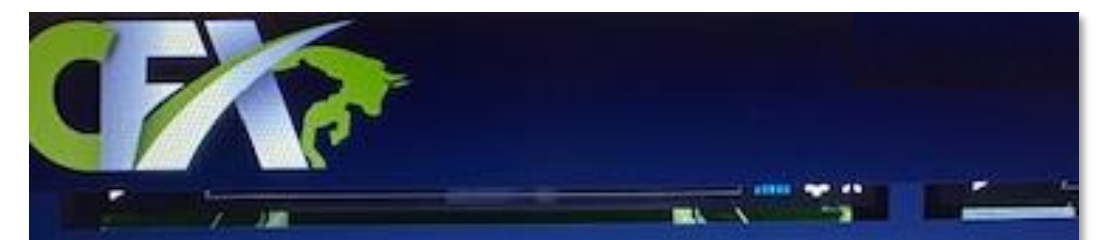

### 1. Scan or enter the secret key into your Authenticator app

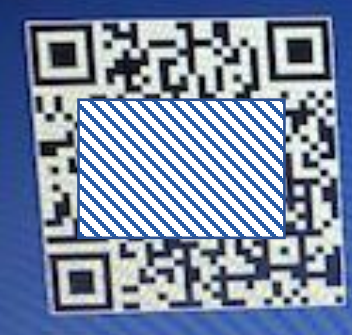

After verification is completed, please save this secret con phone, download Google Authenticator app or LastPass /

2. Type the two factor authentication pin to confirm

2FA can be set up in seconds once you have downloaded the App. Simply scan the QR code and enter the current PIN as displayed in the App

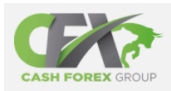

# Useful links for promoting the business

- Your progression to the \$100,000 trading pack can be accelerated rapidly if you introduce even just a few friends to CFX Group
- There are people who have progressed from \$300 To \$100,000 within less than one year
- Remember that you earn commission every single time that your introductions renew their packs or withdraw cash
- Promoting the opportunity is straightforward compared to other networking companies as there is no product to buy, store or sell. Simply share the Introduction videos with anyone you know!

### Introduction Videos

Share the following link and recommend watching all three short videos:

### www.cfxsuccessfromhome.com

### Richard Maude Video

Detailed presentation from a senior UK distributor covering due diligence and the opportunity. Be sure to subscribe to the channel too!

### https://youtu.be/at-L95IXOAU

### Other resources

There are plenty of Zoom calls to participate in and Facebook groups covering support, Q&A and training. Ask your upline sponsor for links and details.

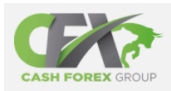

## **Handling Objections**

- Not everyone will grasp the lifechanging opportunity that Cash FX offers
- The most common objection is that Cash FX is a Pyramid or Ponzi Scheme (even though most people who say this don't actually understand what defines a Ponzi Scheme)
- Another Objection is that Cash FX is a Scam which will vanish into thin air one day taking investors' cash with it
- The company prides itself in complete transparency and not one shred of cast-iron evidence exists that CFX is anything other than a legitimate business opportunity

#### Evidence that Cash FX is a genuine business opportunity:

- 1. The CEO is a billionaire and a legitimate businessman as such has no incentive to engage in fraudulent activity
- 2. The CEO and board are real and visible
- 3. Our Upline have direct link to Directors of CFX
- 4. The Company has real offices with a real address
- 5. The Company have comprehensive network structure with detailed commission plan which is fully costed and sustainable without new members having to join (which is where a Ponzi Scheme differs)
- 6. Payments totalling \$200m have already been made which are estimated to be at least 2x that deposited by investors (the opposite of a Ponzi Scheme)
- 7. Company uses regulated and award-winning platform Ever FX for trading and holding trading cash
- 8. Ever FX have fully endorsed Cash FX
- 9. Cash FX are launching Copy Trading for anyone wishing to control their own cash, which is free to anyone who is a member. This enables members to see the actual trades in action on their own Ever FX account
- Marketing Director actively encourages people to only invest the minimum \$300 and let the system do the rest
- 11. Senior UK distributors with long track records have conducted detailed due diligence which is available for all to see.
- 12. Company is now allowing investors to downgrade trading packs at the top end
- 13. 90% positive reviews on Trustpilot

#### Evidence that Cash FX is not a genuine business opportunity:

There are a few people posting negative reviews of Cash FX, but usually those who post such reviews are serial naysayers with a link to whatever product of theirs they are promoting through their clickbait. It is however important to stress to anyone interested, that like any investment, it does carry risk, its value can go down as well as up, and past success is no guarantee of the future.

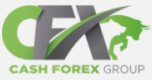

# How The Money Works

- You purchase a trading pack from \$300 up
- 70% is invested in the FX markets
- Trading profits of up to 200% of entire value are paid out (Bear Capital)
- 30% of initial purchase value plus 20% when you cash out are paid in commissions to your upline under various structures
- Similarly a share of the same commissions from your downline are paid to you (Bull Capital) up to 200% of pack value
- When either Bull or Bear capital reaches 200% of trading pack (total) value the investment matures. You can renew at maturity or upgrade at any time before

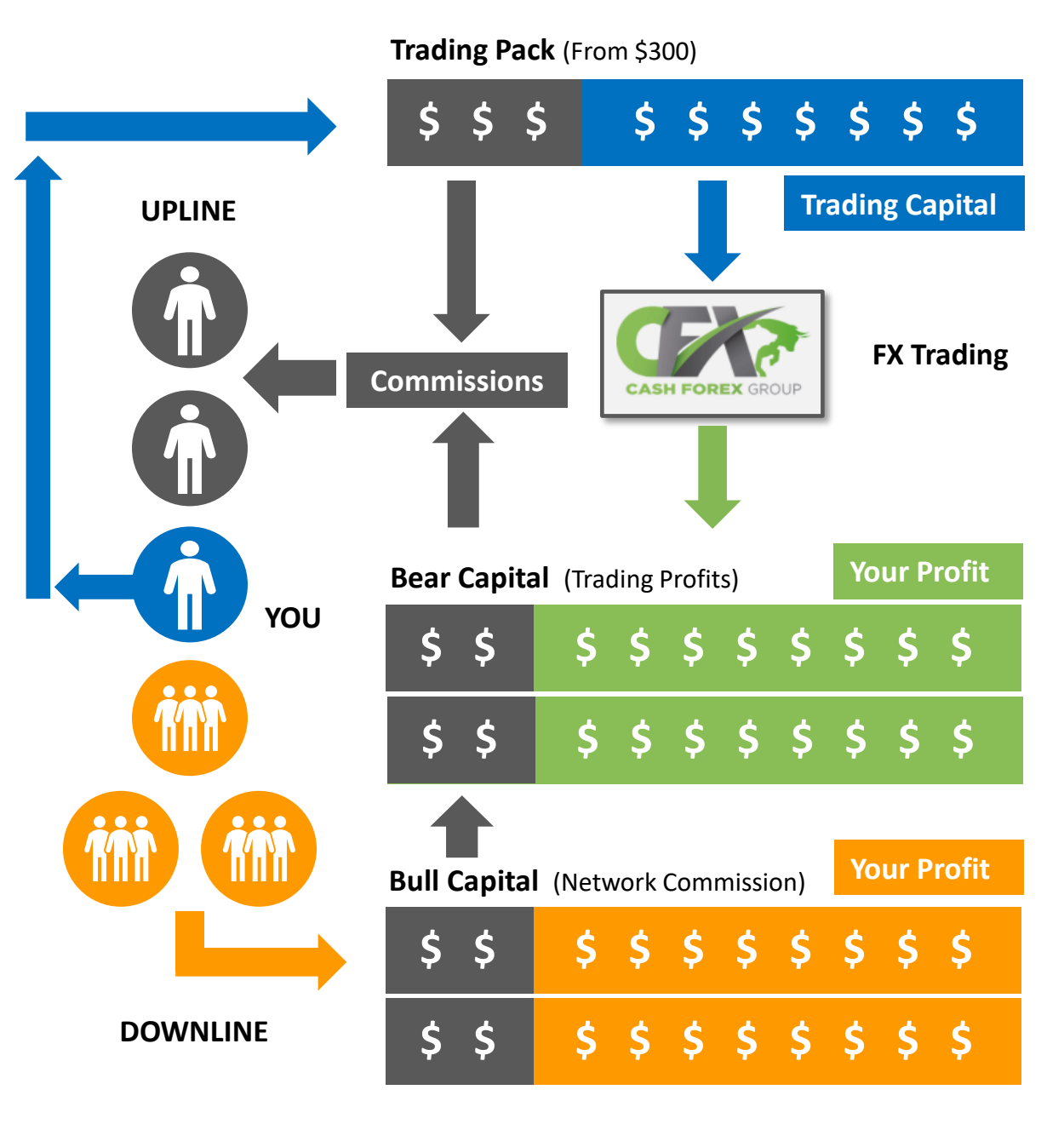

CFX Group are compensated by keeping excess profits and the trading pack capital